Instalação VPN da FLUP no Windows 10

• Ir às definições do Windows.

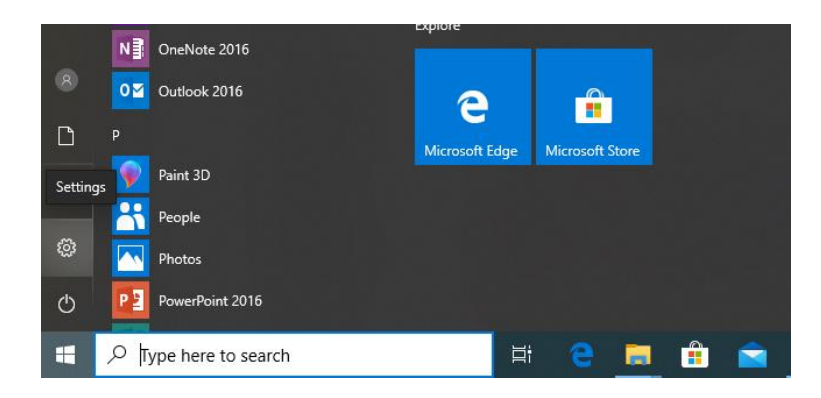

• Clicar em "Network & Internet".

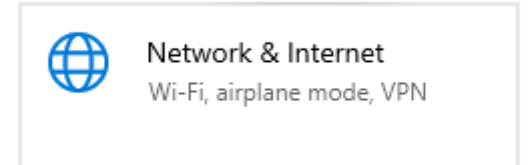

• Clicar em "VPN" e de seguida em "Add a VPN connetion".

| ÷           | Settings                                                                                           |                                                                                                    |
|-------------|----------------------------------------------------------------------------------------------------|----------------------------------------------------------------------------------------------------|
| ඛ           | Home                                                                                               | VPN                                                                                                    |
| Fir         | nd a setting                                                                                       | + Add a VPN connection                                                                                  |
| Net         | work & internet                                                                                    | Advanced Options                                                                                        |
| \$          | Status                                                                                             | Allow VPN over metered networks                                                                         |
| 밑           | Ethernet                                                                                           | On Allow VPN while roaming                                                                              |
| 0.20        | VIDN                                                                                               | On On                                                                                                   |
| 6°          |                                                                                                    |                                                                                                    |
| •           | Proxy                                                                                              |                                                                                                    |
| Fir<br>Netr | nd a setting , 2<br>work & Internet<br>Status<br>Ethernet<br>Dial-up<br>VPN<br>Data usage<br>Proxy | + Add a VPN connection Advanced Options Allow VPN over metered network On Allow VPN while roaming On On |

• Coloque o ip do servidor **193.137.34.100** e um descritivo que ajude a identificar a ligação. Por exemplo **"VPN FLUP"**.

| Add a VPN connection       |              |      |      |
|----------------------------|--------------|------|------|
| VPN provider               |              |      |      |
| Windows (built-in)         | $\sim$       |      |      |
|                            |              |      |      |
| Connection name            |              |      |      |
| vpn flup                   |              |      |      |
| Common and datas           |              |      |      |
| 193 137 34 100             |              |      |      |
| 155,157,54,100             |              |      |      |
| VPN type                   |              |      |      |
| Automatic                  | $\checkmark$ |      |      |
|                            |              |      |      |
| Type of sign-in info       |              |      |      |
| User name and password     | $\sim$       |      |      |
|                            |              |      |      |
| User name (optional)       |              |      |      |
|                            |              |      |      |
| Password (optional)        |              |      |      |
|                            |              |      |      |
|                            |              |      |      |
| ✓ Remember my sign-in info |              |      |      |
|                            |              |      |      |
|                            |              |      |      |
|                            |              | Save | Canc |

• Selecionar a ligação criada e clicar em "Advanced options":

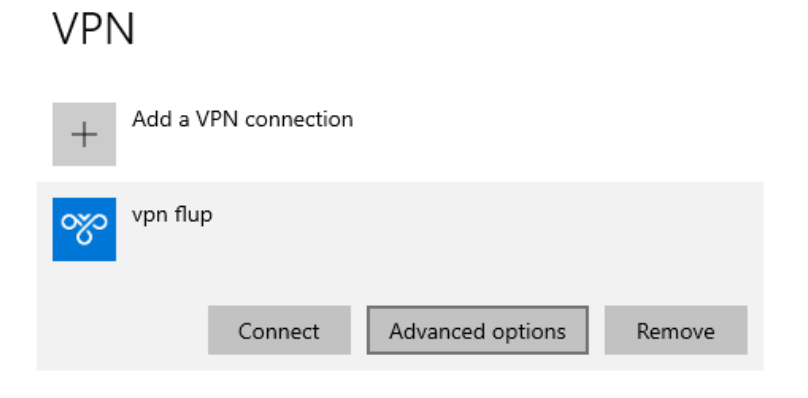

• Alterar as definições do proxy de "None" para "Manual Setup". Adicionar o ip 192.168.1.51 e a porta 8080 e clicar no botão "Apply":

| Connection properties                                                                                                    |                        |  |  |  |  |  |
|----------------------------------------------------------------------------------------------------|------------------------|--|--|--|--|--|
| Connection name                                                                                                    | vpn flup               |  |  |  |  |  |
| Server name or address                                                                                                   | 193.137.34.100         |  |  |  |  |  |
| Type of sign-in info                                                                                                    | User name and password |  |  |  |  |  |
| User name (optional)                                                                                                    |                        |  |  |  |  |  |
| Password (optional)                                                                                                    |                        |  |  |  |  |  |
| Edit                                                                                                    |                        |  |  |  |  |  |
|                                                                                                    |                        |  |  |  |  |  |
| Clear sign-in info                                                                                                    |                        |  |  |  |  |  |
| VPN proxy settings                                                                                                    |                        |  |  |  |  |  |
| These settings will apply only to this VPN connection.                                                                   |                        |  |  |  |  |  |
| Manual setup                                                                                                    | $\sim$                 |  |  |  |  |  |
| Address                                                                                                    | Port                   |  |  |  |  |  |
| 192.168.1.51                                                                                                    | 8080 ×                 |  |  |  |  |  |
| Use the proxy server except for addresses that start with the following entries. Use semicolons (;) to separate entries. |                        |  |  |  |  |  |
| Don't use the proxy server for local (intranet) addresses                                                                |                        |  |  |  |  |  |
| Apply Cano                                                                                                    | el                     |  |  |  |  |  |

• Aplicadas as definições clicar no botão "Connect".

| vpn flup |                  |        |  |  |  |  |  |
|----------|------------------|--------|--|--|--|--|--|
| Connect  | Advanced options | Remove |  |  |  |  |  |

• Inserir o seu email institucional (\*\*\*\*\*\*\*\*@letras.up.pt) e a senha respetiva:

| vpn fl     | vpn flup              |     |        |  |  |  |
|------------|-----------------------|-----|--------|--|--|--|
| C.         | Connecting to vpn flu | p   |        |  |  |  |
|            |                       |     | Cancel |  |  |  |
| Windows Se | curity                |     | ×      |  |  |  |
| Sign in    |                       |     |        |  |  |  |
| User nam   | ie                    |     | ]      |  |  |  |
| Password   | I                     |     | ]      |  |  |  |
|            | OK                    | 0   | anael  |  |  |  |
|            | UK                    | U U | ancer  |  |  |  |

• Ligação concluída.

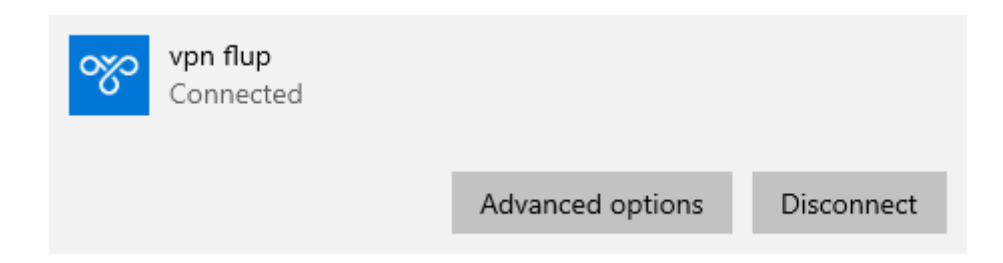

• Com a VPN ligada, poderá aparecer um símbolo idêntico a um globo no canto inferior direito do ecrã indicando que a ligação à internet está limitada, o que é normal.

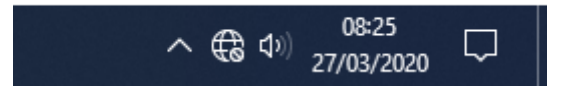